## **Abandoned Oil Well Confirmation Process**

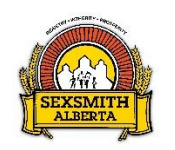

1. Search the subject property using the AER Abandoned Well Viewer at: <u>https://extmapviewer.aer.ca/AERAbandonedWells/Index.html</u>

Does the AER Abandoned Well Viewer identify any abandoned wells in the subject area?

No No

If no, print a map of the subject area from the Abandoned Well Viewer and submit with the subdivision application.

Yes Yes

If yes, complete the remainder of the Abandoned Oil Well Confirmation Process.

- 2. Using the AER Abandoned Well Viewer, identify the <u>Licensee Name</u> of the abandoned well. The Licensee must be contacted to confirm the exact well location.
- 3. Locate the Licensee contact information on the AER website at:

http://www.aer.ca/data/codes/LicenseeAgent\_Codes.xlsx

- 4. Submit the **Abandoned Oil Well Confirmation Form** to the Licensee and request that they return the completed form prior to submitting the completed subdivision application.
- 5. Submit the completed **Abandoned Oil Well Confirmation Form** as a part the subdivision application.

Note: The sketch of the proposed development must include the abandoned oil well and identify necessary setbacks. If the development will result in construction activity within the setback area, a statement confirming that the abandoned wells will be temporarily marked with on-site identification during construction must be included with the subdivision application.